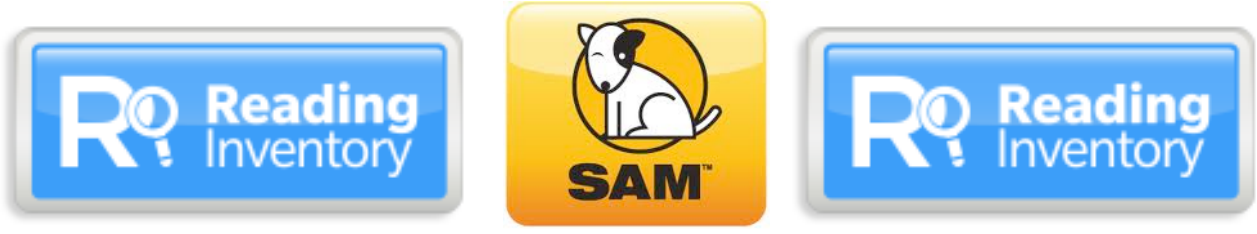

## **Reading Inventory Data Reports**

#### Accessing SAM TEACHERS AND ADMINISTRATORS

- 1. Log into your computer.
- 2. If you are using a CCS networked computer and have an RI icon, double click it.
- 3. If you are using an non-CCS networked computer or one without an RI icon, go to this address: <u>https://h100000219.education.scholastic.com/ScholasticCentral</u>
- 4. Teachers: Enter your Teacher ID# as both the username and the password.
- 5. Administrators: Enter the letters and numbers before the @ in your CCS email as the username and Employe ID as the password.
- 6. Click on SAM

# Getting Acquainted with the Tabs and the SmartBar Drop-Down Menus for School, Grade, Teacher, Class, and Student

Tabs (One Click)

Home Tab-Gateway to Other Tabs

| Home      | Roster | Reports   | Resources | Books | Portfolio |  |
|-----------|--------|-----------|-----------|-------|-----------|--|
| ly School |        | My School |           |       |           |  |
|           |        |           |           |       |           |  |

<u>Roster Tab</u>-Used by HMH and Kingswood to enroll and manage schools, teachers, classes, & students.

<u>Reports Tab</u>-Used by schools for data gathering, interpreting, and reporting.

Resources Tab, Books Tab, and Portfolio Tab-Used by teachers who utilize Read 180, Success Reading Counts, Scholastic Phonics Inventory, etc.

#### SmartBar (Two Clicks)

Clicking on Arrows will open/close drop-down menus. Double-Clicking on grades, teachers, classes, or students will activate those items on the reports.

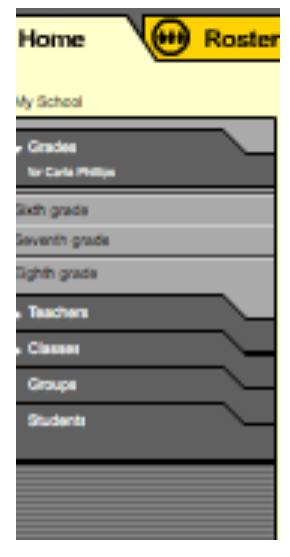

### **Exploring the Reports Tab Data**

#### Helpful Information:

1. Always Select "All Reports" and Scroll Down to the Scholastic Reading Inventory Section when searching for specific data reports.

- 2. You may need to adjust the "Time Period" for the data you want.
- 3. After Running a Report, Select Print Preview before printing it.

#### Administrative/School Wide Reports

#### ♦District/School Proficiency Report

<u>Navigation</u>: Report Tab, Select "Show All Reports," Nothing Selected on the SmartBar, Scroll Down to The Reading Inventory Section, Check "District/School Proficiency Report," Click Run Report, Adjust "Time Period," if necessary, Click Run Report

-For Administration: Shows the Percentage of students at the Advanced, Proficient, Basic, and Below Basic Levels for the <u>entire school</u> and <u>each grade</u> level.

-For Teachers: Shows the Percentage of students at the Advanced, Proficient, Basic, and Below Basic Levels for <u>all of your students</u> collectively and <u>each class</u> individually.

#### Proficiency Summary Report

Navigation: Report Tab, Select "Show All Reports," Nothing Selected on the SmartBar, Scroll Down to The Reading Inventory Section, Check "Proficiency Summary Report," Click Run Report, Adjust "Time Period," if necessary, Click Run Report

-For Administration: Shows the Percentage of students at the Advanced, Proficient, Basic, and Below Basic Levels for the <u>entire school</u> in <u>pie graph</u> and <u>chart</u> formats.

-For Teachers: Shows the Percentage of students at the Advanced, Proficient, Basic, and Below Basic Levels for <u>all of your students</u> in <u>pie graph</u> and <u>chart</u> formats.

◆Other Reports at This Level: **Demographic Growth Report, Demographic Proficiency Report, Growth Summary Report, Proficiency Growth Report, Teacher Roster,** and **Test Activity Report** 

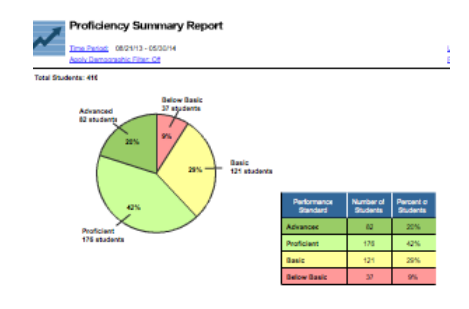

| N                               | SCHOOL: COLS. CITY PREPARATORY SCHOOL FOR GIRLS |             |                     |                |  |  |
|---------------------------------|-------------------------------------------------|-------------|---------------------|----------------|--|--|
| PROGRESS                        |                                                 |             |                     |                |  |  |
| Time Period:                    | 08/21/1                                         | 3 - 05/30/1 | 4                   |                |  |  |
| Total Grades:<br>Total SRI Stud | 3<br>dents: 4                                   | 16          |                     |                |  |  |
| Cols. City I                    | Prepar                                          | atory Sch   | nool for Girls (416 | total students |  |  |
| PERFORMA<br>STANDAF             | NCE                                             | STUDENTS    | PERCENTAGE          | OF STUDENTS    |  |  |
|                                 |                                                 | 00          | 040/                |                |  |  |

| PERFORMANCE<br>STANDARD | STUDENTS | PERCENTAGE OF STUDENTS |
|-------------------------|----------|------------------------|
| Advanced                | 86       | 21%                    |
| Proficient              | 171      | 41%                    |
| Basic                   | 122      | 29%                    |
| Below Basic             | 37       | 9%                     |
|                         |          |                        |

#### Educator Reports (Class Level Reports)

#### Instructional Planning Report

<u>Navigation:</u> Report Tab, Double Click one Class on the SmartBar, Select "Show All Reports," Scroll Down to The Reading Inventory Section, Check "Instructional Planning Report," Click Run Report, Adjust "Time Period," if necessary, Click Run Report -Lists <u>each student</u> with their current Grade Level, Lexile Score, Most Recent Testing Date, Color-Coded Performance Standard (Advanced, Proficient, Basic, and Below Basic), and Normative Data.

#### Growth Report

Navigation: Report Tab, Double Click one Class on the SmartBar, Select "Show All Reports," Scroll Down to The Reading Inventory Section, Check "Growth Report," Click Run Report, Adjust "Time Period," if necessary, Click Run Report

-Lists <u>each student</u> in the class with their current Grade Level, their First Lexile Score in the "Time Period" and Testing Date, their Most Recent Lexile Score and Testing Date, and the number of Lexiles gained or lost between the testings.

#### Growth Goals Report

Navigation: Report Tab, Double Click one Class on the SmartBar, Select "Show All Reports," Scroll Down to The Reading Inventory Section, Check "Growth Goals Report," Click Run Report, Adjust "Time Period," if necessary, Click Run Report

-Lists <u>each student</u> in the class with their current Grade Level, their First Lexile Score in the "Time Period" and Testing Date, their Most Recent Lexile Score and Testing Date, the Expected Yearly Growth, Actual Growth, and Growth Goal Status.

#### Text Complexity Report

Navigation: Report Tab, Double Click one Class on the SmartBar, Select "Show All Reports," Scroll Down to The Reading Inventory Section, Check "Text Complexity Report," Click Run Report, Adjust "Time Period," if necessary, Click Run Report

-Lists each student with their current Grade Level, their Most

Recent Lexile Score and Testing Date, and a list of Lexile ranges for Simple, Moderate, and Demanding texts.

•Other Reports at This Level: Proficiency Report, Proficiency Summary Report, Proficiency Growth Report, Reading Performance Report, Student Roster, and Student Test Printout

|        | _      |                                          |                                                                      |                                                                                                    |                                                                                                    |                                                                                                    |
|--------|--------|------------------------------------------|----------------------------------------------------------------------|----------------------------------------------------------------------------------------------------|----------------------------------------------------------------------------------------------------|----------------------------------------------------------------------------------------------------|
|        |        |                                          |                                                                      | Targeted Text Complexity                                                                                                    |                                                                                                    |                                                                                                    |
| tudent | Grade  | Lexile®                                  | Test Date                                                            | Simple                                                                                                    | Moderate                                                                                                    | Demanding                                                                                                    |
|        | 10     | 979                                      | 02/09/16                                                             | 729-879                                                                                                    | 879-1029                                                                                                    | 1029-1229                                                                                                    |
|        | 10     | 881                                      | 09/23/15                                                             | 631-781                                                                                                    | 781-931                                                                                                    | 931-1131                                                                                                    |
|        | 9      | 1288                                     | 09/17/15                                                             | 1038-1188                                                                                                    | 1188-1338                                                                                                    | 1338-1538                                                                                                    |
|        | 9      | 649                                      | 02/04/16                                                             | 399-549                                                                                                    | 549-699                                                                                                    | 699-899                                                                                                    |
|        | 10     | 833                                      | 01/29/16                                                             | 583-733                                                                                                    | 733-883                                                                                                    | 883-1083                                                                                                    |
|        | tudent | ludent Grade<br>10<br>10<br>9<br>9<br>10 | luterni Grade Lavie<br>10 379<br>10 881<br>9 1288<br>9 649<br>10 833 | Grade     Lexited     Test Data       10     979     02/09/16       10     881     09/23/15       9     1288     09/17/15       9     649     02/04/16       10     833     01/29/16 | Grade     Lexies     Test Date     Simple       10     979     0208916     723-879       10     881     0902315     531-781       9     1288     0917915     1038-1188       9     649     0204716     395-461       10     833     0128176     583-733 | Targeted Titot Comp       Orisofa     Lexifield     Test Data     Simple     Moderate       10     979     02/08/16     729-879     878-1029       10     881     09/23/15     651-781     781-831       9     1288     09/17/15     1038-1188     1188-1338       9     649     02/04/16     395-549     549-439       10     833     01/28/16     563-733     733-883 |

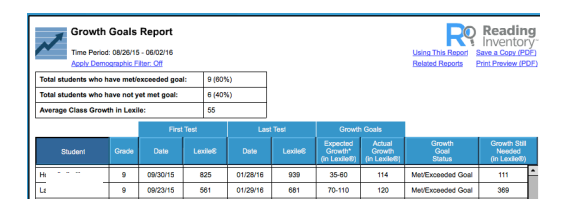

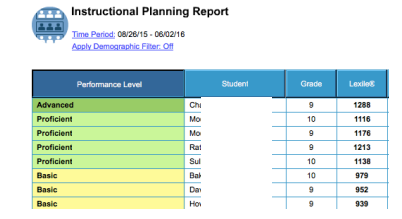

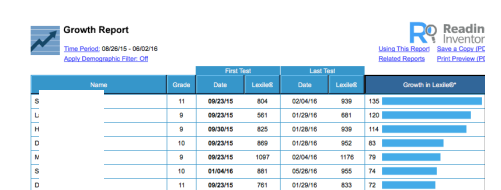

#### Some Student and Parent Reports

#### Student Action Report

Navigation: Report Tab, Double Click one Class on the SmartBar or a single Student, Select "Show All Reports," Scroll Down to The Reading Inventory Section, Check "Student Action Report," Click Run Report, Adjust "Time Period," if necessary, Click Run Report -Gives a <u>one or two-page printout per student</u> showing an individual student's RI <u>Test History</u>, a <u>Targeted Reading Placement Chart</u> showing appropriate Lexile ranges for different reading purposes, and <u>Recommendations to help the student grow as a reader</u> and increase Lexiles.

#### Progress to College and Career Report

<u>Navigation:</u> Report Tab, Double Click one Class on the SmartBar or a single Student, Select "Show All Reports," Scroll Down to The Reading Inventory Section, Check "Progress to College and Career Report," Click Run Report, Adjust "Time Period," if necessary, Click Run Report -Gives a <u>one or two-page printout per student</u> showing a <u>line graph</u> with each RI test taken by the student plotted on the graph with score and date of test listed. This report also shows student <u>Lexile scores</u> from RI tests in relation to real-world texts of varying types and difficulties and the class's mean score.

#### Recommended Reading Report

<u>Navigation:</u> Report Tab, Double Click one Class on the SmartBar or a single Student, Select "Show All Reports," Scroll Down to The Reading Inventory Section, Check "Recommended Reading Report," Click Run Report, Adjust "Time Period," if necessary, Click Run Report

-Gives a <u>one or two-page printout per student</u> that provides an <u>individualized list of Lexiled books</u> for a student, based on his or her reading interests selected at the beginning of the RI test and the RI test results.

#### Parent Report

<u>Navigation:</u> Report Tab, Double Click one Class on the SmartBar or a single Student, Select "Show All Reports," Scroll Down to The Reading Inventory Section, Check "Parent Report," Click Run Report, Adjust "Time Period," if necessary, Click Run Report -Gives a <u>one-page printout per student</u> showing an individual student's most recent RI Test History, the Grade-Level Proficiency Band, and <u>Actions to do at home</u> to help the student meet gradelevel expectations and increase Lexiles.

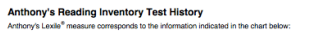

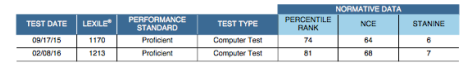

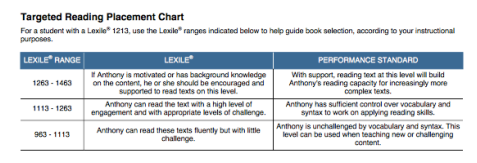

#### Recommendations for Anthony

help Anthony grow as a reader, encourage Anthony to:
Read books within the target Lexile range (50 Lexiles above measure).

measure). Build vocabulary by reading and discussing approximately 25 books (approximately 1 000 000 workshowar).

1,000,000 words/year). Practice reading easy texts (up to 250 Lexiles below Lexile measure) in areas of interes

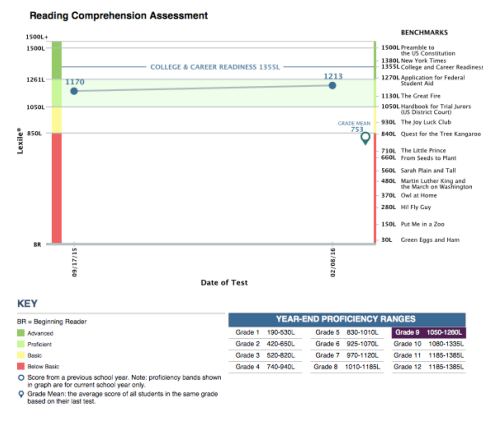

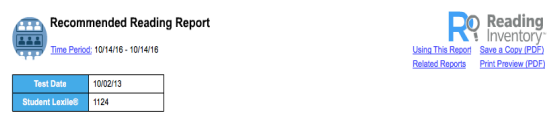

| Alexandra, here are some great books at your reading level. |  |                     |                       |         |  |  |  |
|-------------------------------------------------------------|--|---------------------|-----------------------|---------|--|--|--|
| Reading Interest                                            |  |                     |                       | Lexile8 |  |  |  |
| Mystery                                                     |  | Midnight Dress, The | Foxlee, Karen         | 710     |  |  |  |
|                                                             |  | Gated               | Parker, Amy Christine | 750     |  |  |  |
|                                                             |  | Conversion          | Howe, Katherine       | 770     |  |  |  |
|                                                             |  | Sekret              | Smith, Lindsay        | 770     |  |  |  |

Dear Parent or Caregi

This year Alexandra will be using The Reading Inventory, a low-stakes, classmonhased assessment designed to evaluate students' reading ability, montor their reading progress, and match students to toxics at their reading level. The Reading Inventory is taken on a computer and lasts about 20 minutes. The types of questions a student receives and the results that are reported are based upon the student's grade level and complexity regulated and the students'

that are reported are tasked upon the subject's grade herel and reading level. The results of Alexandris The Reading Invertises assessments are used in a number of ways. First, a student's score on the test is used to determine the student's reading ability compared to grade-hereig and remains. These determinations can help table appropriate reading investments are student as the soft in subject to test as the reading level, which helps to make reading rewarding, over time. Student results are side, used to match students to tests at their reading level, which helps to make reading rewarding.

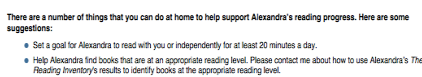

Heading inventory's results to identify books at the appropriate reading level.
Make connections between Alexandra's interests and books to read. For example, if Alexandra likes animals, try to locate books on animals, both fiction and nonfriction.

 Try to spend time every day with Alexandra looking through "nonbook" reading materials, such as websites, pieces of ma advertisements, and tood labels, to demonstrate how important a part reading plays in daily life.

Consider share with Alexandra the kinds of things you are reading. Tell Alexandra about interesting things you read in the newspaper, or about a magazine article that taught you something new.

◆Other Reports at This Level: Parent Report in Spanish, Parent Report II in English and Spanish, and Student Test Printout